# **CUSD Nursing Guide to Billing Services**

| Contents                                                |    |
|---------------------------------------------------------|----|
| Important Contacts/Resources                            | 1  |
| Receiving a Healthcare Plan or Medication Consent       | 2  |
| Adding an IEP Student to Nurse Provider Caseload        | 4  |
| Adding Nursing Services to the IEP                      | 6  |
| Open Care Nursing Services Process                      | 7  |
| Adding OHP Students to DSCtop Database                  | 9  |
| Writing the Other Health Plan for your Non-IEP students | 11 |
| Entering Nursing Services in Infinite Campus            | 15 |
| Confirming Nursing Services Every Friday                | 16 |
| Sample Statements for OHP in DSCtop                     | 20 |
| Daily Medication Example IEP                            | 21 |
| Seizure Care Plan Example IEP                           | 22 |
| Diabetes Care Management Plan Example IEP               | 23 |
| Example of Prior Written Notice                         | 24 |
| Random Moments in Time                                  | 25 |

# **Important Contacts/Resources**

| Director of Health ServicesCh            | rristine Bromley BSN, RN 480-812-7572       |
|------------------------------------------|---------------------------------------------|
| Student Services Medicaid/IEP Specialist | Angela Colbert 480-812-7013                 |
| District Medicaid Coordinator            | Lynda Quitalib 480-812-7095                 |
| DSCtop/SEAS Education Help Desk at azho  | elpdesk@seaseducation.com OR 1-877-600-0672 |

## **Receiving a Healthcare Plan or Medication Consent**

START HERE: Parents submit healthcare plans or daily medication orders to the school nurse.

**STEP 1:** Identify if the order for services or medication administration orders qualifies for nursing services. If the services are not billable **STOP HERE** and process the paperwork in IC as you normally would. If they do qualify move to **STEP 2**.

### How to know if services are billable? If you question it don't assume, ask...

- Almost all orders for care (seizure, diabetes, g-tube, cath) will qualify. Refer to **SEAS** Codes for Nursing Treatment below.
- Daily or Regular basis Prescription Medication orders are allowable. No PRN (as needed) medication is allowable for billing. This includes OTC medication, for example Motrin for monthly cramps is not allowed.

**STEP 2:** Does student have IEP?

**NO: GO TO PAGE 7 OPEN CARE NURSING SERVICES PROCESS** to see steps on entering other healthcare plan (OHP)

### YES: GO TO NEXT PAGE STEP 3

|          | 🖾 SEAS                        | C | Codes for Nursing Treatmen                                                                    | t*           |                                     |
|----------|-------------------------------|---|-----------------------------------------------------------------------------------------------|--------------|-------------------------------------|
|          |                               |   | RECORD ACTUAL SERVICE MINUTES                                                                 |              |                                     |
| Ρ        | Physical Treatment            | В | Behavioral and Family Support                                                                 | R            | Respiratory Management              |
|          | Circulatory Care              |   | Anger Control Assistance                                                                      |              | Airway Management                   |
|          | Dysrefkexia Mangament         |   | Anxiety Reduction                                                                             |              | Airway Suctioning                   |
|          | Dysrhythmia Management        |   | Behavior Management                                                                           |              | Aspiration Precautions              |
|          | Enternal Tube Feeding         |   | Behavior Modification                                                                         |              | Respiratory Monitoring              |
|          | Hyperglycemia Management      |   | Behavior Management -Overactivity/Inattention                                                 |              | Ventilation Assistance              |
|          | Hypoglycemia Management       |   | Calming Technique                                                                             |              | Mechanical Ventilation              |
|          | Positioning                   |   | Coping Enhancement                                                                            |              | Artificial Airway Management        |
|          | Tube Care                     |   | Counseling                                                                                    |              | Oxygen Therapy                      |
|          | Progressive Muscle Relaxation |   | Crisis Intervention                                                                           |              | Resuscitation                       |
|          | Pain Management               |   | Emotional Support                                                                             |              |                                     |
|          | Skin Surveillance             |   | Family Involvement                                                                            |              |                                     |
|          | Heat/Cold Application         |   | Support Group                                                                                 |              |                                     |
|          | Feeding                       |   | Self Esteem Enhancement                                                                       | M            | Medication Administration           |
|          | Self-Care Assistance          |   | Abuse Protection                                                                              |              |                                     |
|          | Chest Physiotherapy           |   | Developmental Enhancement                                                                     |              |                                     |
|          | Fall Prevention               |   | Self-Awareness Enhancement                                                                    |              |                                     |
|          | Neurological Monitoring       |   | Socialization Enhancement                                                                     |              |                                     |
|          | Perineal Care                 |   | Suicide Prevention                                                                            |              |                                     |
| N        | Nutrition Management          | U | Urinary Management                                                                            | G            | Bowel Management                    |
|          | Body Image Enhancement        |   | Urinary Catheterization                                                                       |              | Bowel Incontinence Care: Encopresis |
|          | Eating Disorders Management   |   | Urinary Elimination Management                                                                |              | Bowel Management                    |
|          | Energy Management             |   | Urinary Habit Training                                                                        |              | Bowel Training                      |
|          | Exercise Promotion            |   | Urinary Incontinence Care                                                                     |              | Constipation/Impaction Management   |
|          | Nutritional Counseling        |   |                                                                                               |              | Diarrhea Management                 |
|          | Weight Management             |   |                                                                                               |              | Ostomy Care                         |
| S        | Seizure Management            |   | *Nursing Treatments from "Quality Nursing Interventions in the Scho<br>Janis Hootman, RN, PhD | ool Setting: | Procedures, Models and Guidelines   |
|          |                               |   | National Association of School Nurses, Inc.                                                   |              | SEAS © 2016                         |
| Help Des | k: 1-877-600-0672             |   | SEAS Reimbursement<br>www.seaseducation.com                                                   |              | FAX: 1-866-245-9767                 |

STEP 3: Check the IEP, does the IEP contain information on nursing services?

**NO: GO TO PAGE 6 ADDING NURSING SERVICES TO THE IEP** to see steps on adding nursing services to the IEP

**YES:** Check the following pages in the IEP (TABLE BELOW) to ensure they match the medication or order you have received.

If they match the services, you will be providing. Open DSCtop and add the student to your case load. **GO TO NEXT PAGE** 

| Consideration Page |                                                                                                    | Individualized Educ                                                          | ation Prog            | ram (IEP)              |                                                  |                                                                                                    |    |  |  |
|--------------------|----------------------------------------------------------------------------------------------------|------------------------------------------------------------------------------|-----------------------|------------------------|--------------------------------------------------|----------------------------------------------------------------------------------------------------|----|--|--|
| (Form C)           | Student Name: Rocket, John<br>Student ID: RB10LR   State ID:                                                                                                    | Considerations                                                               | Form (Form C)         |                        | IEP Mee                                          | ting Date: 9/28/2022<br>DOB: 10/30/2011                                                                        |    |  |  |
|                    |                                                                                                    |                                                                              |                       |                        | <u>Considered</u><br><u>Not</u><br><u>Needed</u> | Included                                                                                                    |    |  |  |
|                    | For a student whose behave<br>interventions, strategies, a                                                                                                    | vior impedes his/her learning, or that<br>and supports have been considered. | of others, posit      | ive behavior           |                                                  | Ο                                                                                                    |    |  |  |
|                    | Statement of Language Ne                                                                                                    | eeds in the Case of a Child with Limite                                      | d English Profic      | iency                  |                                                  |                                                                                                    |    |  |  |
|                    | Statement of Provision of                                                                                                    | Instruction in Braille & User of Braille                                     | 'or a Visually Ir     | npaired Child          |                                                  |                                                                                                    |    |  |  |
|                    | Statement of the Languag<br>the Child's Language and                                                                                                    | e of Needs, Opportunities for Direct C<br>Communication Mode                 | ommunication          | with Peers in          |                                                  |                                                                                                    |    |  |  |
|                    | Statement of Communicat                                                                                                    | tion Needs for a Child with a Disability                                     |                       |                        |                                                  |                                                                                                    |    |  |  |
|                    | Statement of Required Ass                                                                                                    | sistive Technology Devices and Service                                       | s                     |                        |                                                  |                                                                                                    |    |  |  |
|                    | Statement of Health Conce                                                                                                    | erns                                                                         |                       |                        |                                                  |                                                                                                    |    |  |  |
|                    | Student will report to                                                                                                    | nurse daily to receive medication for a                                      | ADHD.                 |                        |                                                  |                                                                                                    |    |  |  |
|                    | Other:                                                                                                    |                                                                              |                       |                        |                                                  |                                                                                                    |    |  |  |
| Services and       |                                                                                                    |                                                                              | luce die en De        | a support (IED)        |                                                  | NT 1-                                                                                                    |    |  |  |
| Environment        |                                                                                                    | Individualized Ed                                                            | lucation Pr           | ogram (IEP)            |                                                  |                                                                                                    | -  |  |  |
| (Form I)           | itudent Name: Rocket, John Services and Environment (Form I) IEP Meeting Date: 9/28 itudent ID: RB10LR   State ID: 123456 DOB: 10/30                                                                                                    |                                                                              |                       |                        |                                                  | DOB: 10/30/2011                                                                                                | 1  |  |  |
| ()                 | Special Education Services to Be Provided                                                                                                    |                                                                              |                       |                        |                                                  |                                                                                                    |    |  |  |
|                    | Special Education Fr                                                                                                    | lef an alatha darianed insta                                                 | year.                 | following area         | ac'                                              |                                                                                                    | -  |  |  |
|                    | ** The child is in n                                                                                                    | leed of specially designed liste                                             |                       | Tonowing area          |                                                  | Duration/                                                                                                    | -  |  |  |
|                    | Special Education<br>Services                                                                                                    | Instructional Setting / Location                                             | Start Date            | Total Minutes          | Provider                                         | End Date                                                                                                    |    |  |  |
|                    | Related Services                                                                                                    |                                                                              |                       |                        |                                                  |                                                                                                    |    |  |  |
|                    | Special Education<br>Services                                                                                                    | Instructional Setting / Location                                             | Start Date            | Total Minutes          | Provider                                         | Duration/<br>End Date                                                                                          |    |  |  |
|                    |                                                                                                    | Health Office                                                                | 9/28/2023             | 50 minutes<br>per week | Nurse                                            | 9/27/2024                                                                                                    | 1/ |  |  |
|                    | Nursing                                                                                                    | Frequency and Duration: 10 minu                                              | tes per day           |                        |                                                  |                                                                                                    |    |  |  |
|                    |                                                                                                    | Student will report to nurse daily to                                        | eceive medica         | tion for ADHD.         |                                                  |                                                                                                    | 1  |  |  |
|                    |                                                                                                    |                                                                              |                       |                        |                                                  |                                                                                                    |    |  |  |
| Medicaid Services  |                                                                                                    | Chandler Unified Sci<br>Student Serv                                         | 100l District<br>ices |                        |                                                  |                                                                                                    |    |  |  |
| (1 01111 1-2)      | gen and a state of the second second s | Individualized Educatio                                                      | n Program (II         | EP)                    |                                                  | and and a second second second second second second second second second second second second second second se |    |  |  |
|                    | Student Name: Rocket, John                                                                                                    | Medicaid Services / DS                                                       | C (Form I-2)          | IEF                    | Meeting Date: 9/28/2<br>DOB: 10/30/2             | 022                                                                                                    |    |  |  |
|                    | ** Nursing Services<br>The student requires me<br>administration:                                                                                                    | dication administration daily for the following                              | health condition(     | s): Health condition   | requiring medicati                               | on                                                                                                    |    |  |  |

# Adding an IEP Student to Nurse Provider Caseload

- Navigate to dsctop.net
- Login
  - Please let the Director of Health Services know if you do not have a DSCtop account.
  - To retrieve a forgotten password please contact the DSCtop/SEAS Education Help Desk at <u>azhelpdesk@seaseducation.com</u> OR 1-877-600-0672
- Move your mouse to the left side of the screen where the following menu will open:

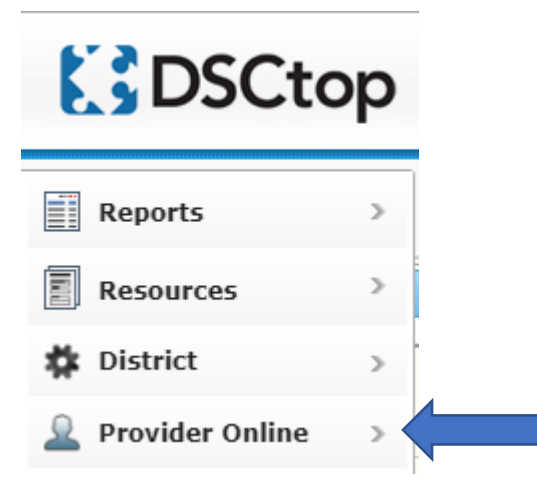

• Select "Provider Online" & then "Caseload Management."

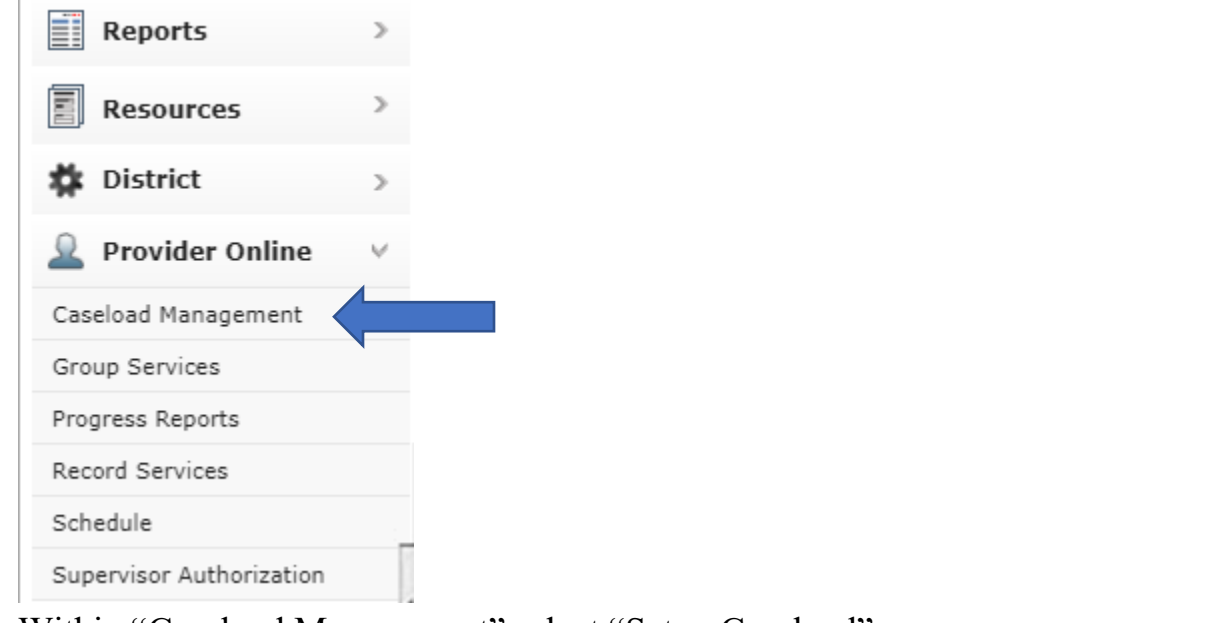

• Within "Caseload Management" select "Setup Caseload"

**Caseload Management** 

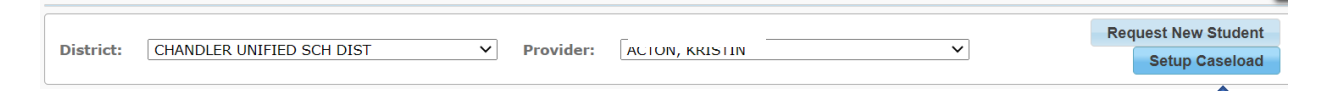

### • The following window will appear:

Caseload Setup -

| istrict: CHANDLER UNIFIED SCH V School: | ΔΙΙ    | ▼ Filter: | 🕎 sample         |      |
|-----------------------------------------|--------|-----------|------------------|------|
|                                         |        |           | Select Birthdate | Clea |
| Active/Available Students               |        | M         | ly Caseload      |      |
| Student, Sample (01/01/2015)            |        |           |                  |      |
|                                         |        |           |                  |      |
|                                         | →<br>→ |           |                  |      |
|                                         | ~      |           |                  |      |
|                                         | It     |           |                  |      |
|                                         |        |           |                  |      |
|                                         |        |           |                  |      |

- Keep "All" selected under the "School" drop down menu. You can also search for specific students under the "Name" search bar
- Student names will appear under "Active/Available Student"
  - You can use the single arrow to move students over to "My Caseload"
  - You can also grab the student's name with your cursor and drag it over to "My Caseload"
  - If you are not finding a student within your search please reach out to the Medicaid Services Coordinator to add the student into the system for you. DO NOT try to add IEP Students yourself.
- "Save & Close", you can always add or remove students from your caseload at anytime.

Once the student is added to your caseload you will need to ensure that the services are set up correctly in Infinite Campus, so the billing information is pulled correctly. **GO TO PAGE 15 ENTERING NURSING SERVICES IN INFINITE CAMPUS.** 

# **Adding Nursing Services to the IEP**

If you have a student who is on an IEP that needs nursing services in the health office and is not reflected in the IEP, you will need to email the following people:

- SPED Teacher for the student in question
- CC the SPED Department Chair at the school.
- CC Student Services Medicaid/IEP Specialist.
- CC Director of Health Services

You will need to determine:

- 1. Nursing services being provided.
- 2. Start and end date
- 2. Frequency and Duration
- 3. Total minutes calculated either weekly or monthly depending on the service.

There are examples of IEPs at the back of this guide (pages 21-23), however you will not be editing the IEP the SPED teacher will. It is important you are familiar with what is needed when adding services and how to calculate the times for services. Page 24 is an example of the PWN, this is the document sent to parents when we make an addendum to the IEP. You will not be responsible for this, just be aware that is needed to add or change anything in an IEP.

# **Open Care Nursing Services Process**

The student does NOT have an IEP and you have a healthcare plan or daily medication order. This will mean that the student can possibly be billed under open care with a designated "other healthcare plan" See the following steps for qualifying a student under other healthcare plan.

Nurses will need to go to their caseload management page to add **Other Healthcare Plan (OHP)** students to their caseloads:

| DSCto                    | р  |
|--------------------------|----|
| Reports                  | >  |
| Resources                | >  |
| <b>Provider Online</b>   | ~  |
| Caseload Management      |    |
| Group Services           |    |
| Progress Reports         |    |
| Record Services          | en |
| Schedule                 |    |
| Supervisor Authorization |    |
|                          |    |

Nurse Provider will select set up caseload to add any students that they provide services to that are not currently on their caseload:

|    | DSCtop                         |                                    |                           |                                                    |                              |                       | Hello         | Lisa Pelotte (TEST DIS | IRICT)   Dashboard   Settings -   L |
|----|--------------------------------|------------------------------------|---------------------------|----------------------------------------------------|------------------------------|-----------------------|---------------|------------------------|-------------------------------------|
| Ca | aseload Management             |                                    |                           |                                                    |                              |                       |               |                        | м                                   |
|    | District: TEST DISTR           | RICT                               | ~                         | Provider: Pelot                                    | tte, RN                      |                       | -             | Setup Casel            | Request New Student                 |
| ٢  | Caseload Groups Oth            | er Health Plan                     |                           |                                                    |                              |                       |               |                        |                                     |
|    | Please verify that the Min     | n/Session matches the prescribed t | time in the student's IEP | Find additional ICD-10 codes at ICD1               | OData.com                    |                       |               |                        |                                     |
|    | Note! If no ICD-10 code is pop | oulated in the dropdown menu, ple  | ase do NOT choose an IC   | D-10 code until services prior to Octo Showing 1-9 | ober 1, 2015 have been saved | and locked/confirmed. |               |                        |                                     |
|    | First Name 💠                   | Last Name 🗘                        | DOB \$                    | School Name 0                                      | ICD10 One                    | ICD10 Two             | Supervising 👔 | Min/Session            | Schedule                            |
|    | ANGEL LYNN                     | BACA                               | 05/01/2012                | BEADY FARM 56                                      | F81.9 ¥                      | None 🗸                |               | 30                     | WE-8:00AM                           |
|    | MATT                           | BLACKWOOD                          | 10/01/2013                | CHERRY TREE                                        | F81.9 ¥                      | None 🗸                |               | 30                     | TU-8:00AM TU                        |

Nurse Providers can search by school or students' last name to see if the student is in the system. If they are they can double-click on the student's name under active/available students to move them to **my caseload** side – this will add the student to their caseload.

#### Caseload Setup - Pelotte, RN

| Select an Assistant 🗸                  |            | Mark as Supervised         |                                                         |
|----------------------------------------|------------|----------------------------|---------------------------------------------------------|
| Active/Available Students              |            |                            | My Caseload                                             |
| aaadeleteme12, fdjklasf (01/01/2002)   | -          |                            | BACA, ANGEL LYNN (05/01/2012)                           |
| Assistant, Supervisor (05/02/2019)     |            |                            | BLACKWOOD, MATT (10/01/2013)                            |
| BEST EMMIE (04/02/2012)                |            | →                          | BROWN, HEATHER (04/04/2001)<br>BROWN SUSAN (04/04/2000) |
| BLANKET, PAM (12/03/2018)              |            |                            | CLARE, 105EPH (10/04/2019)                              |
| BROOKS, MICHAEL (10/13/2015)           |            | ->1                        | HOLT, ANNA (08/05/2019)                                 |
| Casey, Charles (02/27/2008)            |            | ~ ·                        | PEARSON, ELLEN (04/04/2017)                             |
| Casey, William (07/04/2006)            |            | 14                         | RYAN, SALLY (04/13/2019)                                |
| Champagne, mary (08/28/2017)           |            |                            | WARD, ANGEL (09/24/2018)                                |
| CHAMPAGNE, RACHEL (03/05/1997)         |            |                            |                                                         |
| CRISP, COCO (04/05/1999)               |            |                            |                                                         |
| Dee, Nancy (03/15/2004)                | -          |                            |                                                         |
|                                        |            |                            |                                                         |
|                                        |            |                            |                                                         |
| Note: Removing a student from the case | oad will a | also remove the student fr | rom any of the session groups.                          |

Remember to save and close prior to leaving this screen. You can now GO TO PAGE 11 WRITING THE OTHER HEALTH PLAN FOR YOUR NON -IEP STUDENTS.

If you do not see the student available in the Active available students, you will need to request they be added to the database. **GO TO NEXT PAGE** 

# **Adding OHP Students to DSCtop Database**

Students that you do not find in the active/available student list will need to be requested to be added to the system so you can access them. You can submit those requests on the caseload management page as follows:

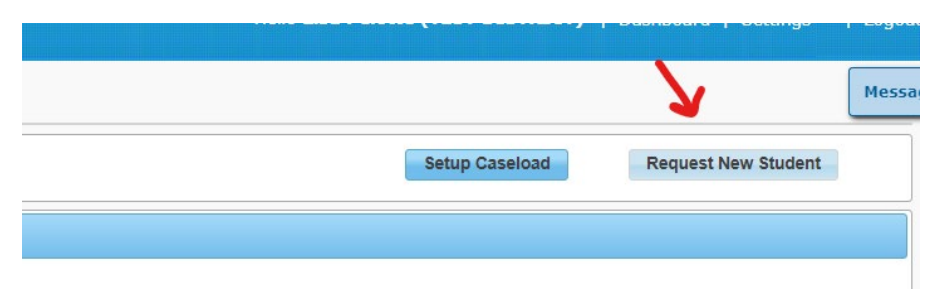

Fields required to submit the request to add new students: Last name First name Gender DOB District Student ID School <u>PROGRAM : OTHER HEALTH PLAN</u>

| Enter Information fo | or New Student Request   |              |                 |            |                 | × |      |
|----------------------|--------------------------|--------------|-----------------|------------|-----------------|---|------|
| First Name: *        | CHAMPAGNE                | Last Name: * | FREDRICK        | Middle Nam | e:              |   | n/Se |
| Gender: *            | Male 🗸                   | DOB: *       | 03/01/2016      | SAIS       | (D 869204a      |   | 30   |
| Dist Student ID:     |                          | District:    | TEST DISTRICT 🗸 | School:    | * CHERRY TREE V | · | 30   |
| Program: *           | Select Program           |              |                 |            |                 |   | 30   |
| 4                    | IEP<br>OTHER HEALTH PLAN | Cancel       | Send Request    |            |                 | Å | 30   |
| 10/04/2019           | BEADY FARM 56            | F81          | .9 🗸            | None 🗸     |                 |   | 30   |

- Students that do not have an IEP with related services will have Other Health Plan (OHP) for their program.
- Students that you need to request, because they are not in the system, should be flagged as OHP for the program when requested if they are not active IEP students.

Once the Nurse Provider has entered the information on the student to be added to the system, click send request:

| 1 | Enter Information fo | or New Student Request |              |                       | _            |             | × |       |
|---|----------------------|------------------------|--------------|-----------------------|--------------|-------------|---|-------|
|   | First Name: *        | CHAMPAGNE              | Last Name: * | FREDRICK              | Middle Name: |             |   | n/Ses |
|   | Gender: *            | Male 🗸                 | DOB: *       | 03/01/2016            | SAIS ID      | 869204a     |   | 30    |
|   | Dist Student ID:     |                        | District:    | TEST DISTRICT 🗸       | School: *    | CHERRY TREE | ~ | 30    |
|   | Program: *           | OTHER HEALTH PLAN 🗸    |              | $\mathbf{\mathbf{v}}$ |              |             |   | 30    |
|   |                      |                        | Cancel       | Send Request          |              |             | ĥ | 30    |

When the request has been completed the Nurse Provider will get a message on their dashboard **within 24 hours normally:** 

|   | Hello <b>Lisa Pelotte</b> | (TEST DISTRICT)   Dashboard | Settings 🗸   Logout  |
|---|---------------------------|-----------------------------|----------------------|
|   |                           |                             | Messages (1 unread)  |
|   | Scheduled Sessions        |                             |                      |
|   | << Prev                   | Fri Mar 31, 2023            | <u>Next &gt;&gt;</u> |
| Ê |                           | No scheduled annointments   |                      |

Click on the messages bar to view the message:

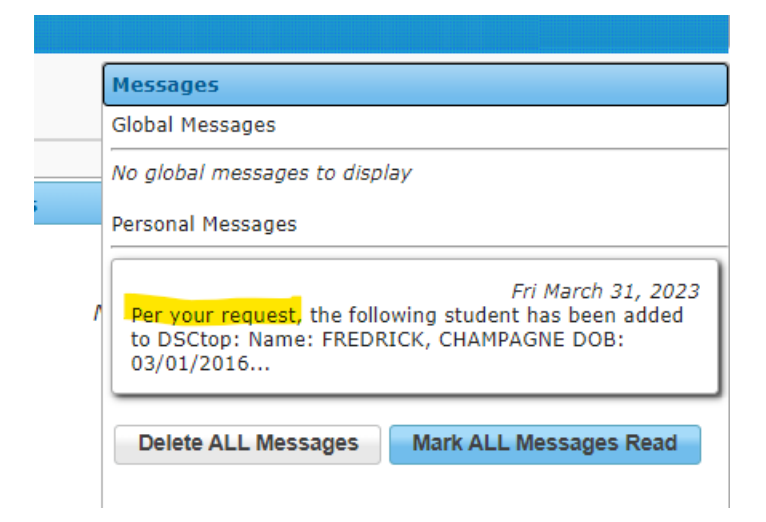

This will alert the Nurse Provider that the student is now in the system and available to be added to your caseload.

Return to the set-up caseload page to add the student to your caseload.

|   | Messages                                                                                                    |
|---|----------------------------------------------------------------------------------------------------|
|   | Global Messages                                                                                                    |
|   | No global messages to display                                                                                                    |
|   | Personal Messages                                                                                                    |
| r | Fri March 31, 2023<br>Per your request, the following student has been added<br>to DSCtop: Name: FREDRICK, CHAMPAGNE DOB:<br>03/01/2016 |
|   | Delete ALL Messages Mark ALL Messages Read                                                                                              |

# Writing the Other Health Plan for your Non-IEP students

On the caseload management page there is an OHP tab:

| DSCtop                          |                                   |                         |                                        |                             |                       | Hello I     | Lisa Pelotte (TEST DISTR | ICT)   Dashboard   Settings -   Logo |
|---------------------------------|-----------------------------------|-------------------------|----------------------------------------|-----------------------------|-----------------------|-------------|--------------------------|--------------------------------------|
| Caseload Management             |                                   |                         |                                        |                             |                       |             |                          | Messages (1 un                       |
| District: TEST DISTRI           | त 🗸                               | •                       | Provider: Pelot                        | e, RN                       |                       |             | Setup Caseloa            | Request New Student                  |
| Caseload Groups Othe            | r Health Plan                     |                         |                                        |                             |                       |             |                          |                                      |
| Dease verify that the Min/      | Session matches the prescribed ti | me in the student's IEP | Find additional ICD-10 codes at ICD10  | Data.com                    |                       |             |                          |                                      |
| Note! If no ICD-10 code is popu | lated in the dropdown menu, plea  | se do NOT choose an ICC | -10 code until services prior to Octol | per 1, 2015 have been saved | and locked/confirmed. |             |                          |                                      |
| First Name                      | Last Name                         | DOB Ó                   | School Name                            | ICD10 One                   | ICD10 Two             | Supervising | Min/Session              | Schedule                             |
| ANGEL LYNN                      | BACA                              | 05/01/2012              | DEADY FADM SE                          | E010 -                      | None w                |             | 20                       | WE-8:00AM                            |

Click on the OHP tab to access the students on your caseload that require a health plan.

- Students that have an active health plan will have a green light in the Health Plan Status column.
- Students requiring a Health Plan will have a red light in the status column.

| DSCtop                         |             |            |               | Hello Lisa Pelott  | e (TEST DISTRICT)   Dashboard   Settings *   Logout |
|--------------------------------|-------------|------------|---------------|--------------------|-----------------------------------------------------|
| Caseload Management            |             |            |               |                    | Messages (1 unread)                                 |
| District: TEST DISTRICT        | ~           | Provider:  | Pelotte, RN   |                    | Setup Caseload Request New Student                  |
| Caseload Groups Other Health P | lan         |            |               |                    |                                                     |
| First Name 🗘                   | Last Name 💲 | DOB 🗘      | School Name 💠 | Health Plan Status | Health Plan Actions                                 |
| ANGEL LYNN                     | BACA        | 05/01/2012 | BEADY FARM 56 | ٠                  | Add New View                                        |
| MATT                           | BLACKWOOD   | 10/01/2013 | CHERRY TREE   | •                  | Add New View                                        |
| SUSAN                          | BROWN       | 04/04/2000 | OCEAN VIEW    | •                  | Add New View                                        |
| JOSEPH                         | CLARE       | 10/04/2019 | BEADY FARM 56 | ٠                  | Add New View                                        |
| CHAMPAGNE                      | FREDRICK    | 03/01/2016 | CHERRY TREE   | •                  | Add New View                                        |
| ANNA                           | HOLT        | 08/05/2019 | BEADY FARM 56 | •                  | Add New View                                        |
| ELLEN                          | PEARSON     | 04/04/2017 | BEADY FARM 56 | •                  | Add New View                                        |
| SALLY                          | RYAN        | 04/13/2019 | BEADY FARM 56 | ٠                  | Add New View                                        |
| ANGEL                          | WARD        | 09/24/2018 | BEADY FARM 56 | •                  | Add New View                                        |

To view the plans already written you can click on view:

| Setup Caseload | Request New Student        |
|----------------|----------------------------|
|                |                            |
|                |                            |
| Healt          | h Plan Actions             |
| Healt          | h Plan Actions<br>New View |

This will bring up all plans in the system for the student:

If the plan is not editable – there is a signature attached to the plan.

| J7/01/2022 - 06/30/2023 » | Start Date * 07/01/2022 End Date: * 05/30/2023                                                    |  |
|---------------------------|---------------------------------------------------------------------------------------------------|--|
|                           | Related Service: Nursing V Minutes: * 5                                                           |  |
|                           | Frequency: * 1 Per: Day V                                                                         |  |
|                           | Student Needs/Functional Performance:                                                             |  |
|                           | Ellen has been diagnosed with ADHD (ADD) and receives medication at school once a day.            |  |
|                           |                                                                                                   |  |
|                           |                                                                                                   |  |
|                           | Coals / Outcomer:                                                                                 |  |
|                           | Gould Jourconnes.                                                                                 |  |
|                           | rrealcador autimistradori nin assist nun positire penarior and nun educational academic progress. |  |
|                           |                                                                                                   |  |
|                           |                                                                                                   |  |
|                           |                                                                                                   |  |

To create plan for the student, click on Add New

| Setup Caseload                | Request New Student |             |            |        |
|-------------------------------|---------------------|-------------|------------|--------|
|                               |                     |             |            |        |
|                               |                     |             |            |        |
| Health P                      | lan Actions         |             |            |        |
| Add Nev                       | w View              |             |            |        |
| Add Nev                       | v View              |             |            |        |
|                               |                     |             |            |        |
|                               |                     |             |            |        |
|                               |                     |             | ×          | -      |
| Start Date                    | * 07/01/2022        | End Date: * | 06/30/2023 |        |
| Related Servic                | e: Nursing 🖌        | Minutes: *  | 0          | Status |
| Frequency:                    | * 0                 | Per:        | Day 🗸      |        |
| Student Needs/Function        | onal Performance:   |             |            |        |
|                               |                     |             |            |        |
|                               |                     |             |            |        |
|                               |                     |             |            |        |
| G <mark>oals/Outcomes:</mark> |                     |             |            |        |
|                               |                     |             |            |        |
|                               |                     |             |            |        |
|                               |                     |             |            |        |
|                               |                     |             |            |        |
|                               | Cancel Sav          | /e          |            | 4      |

Complete the plan information, <u>the start date should be the date that the plan will be signed</u>, and then click save. **GO TO PAGE 20 SAMPLE STATEMENTS FOR OHP IN DSCTOP** for sample statements for Other Health Plans in DSCtop – Nursing Services.

Once saved the status will turn YELLOW – indicating that there is a plan that needs a signature.

| Provider:      | Pelotte, KN   |                       | setup caseivau | Request New Student |
|----------------|---------------|-----------------------|----------------|---------------------|
|                |               |                       |                |                     |
| DOB 💠          | School Name 💠 | Health Plan Status    | Health Pl      | an Actions          |
| 05/01/2012     | BEADY FARM 56 | •                     | Add New        | View                |
| 10/01/2013     | CHERRY TREE   | •                     | Add New        | View                |
| <br>04/04/2000 | OCEAN VIEW    | •                     | Add New        | View                |
| 10/04/2019     | BEADY FARM 56 | •                     | Add New        | View                |
| 03/01/2016     | CHERRY TREE   | $\rightarrow$ $\circ$ | Add New        | View                |
| 08/05/2019     | BEADY FARM 56 | •                     | Add New        | View                |
| 04/04/2017     | BEADY FARM 56 | •                     | Add New        | View                |
|                |               |                       |                |                     |

Click VIEW on any with a status light of Yellow to apply your signature:

This will allow you to review, edit and sign the plan:

| 03/31/2023 - 06/30/2023 » | ×                                                          | Start Date *                                                                          | 03/31/2023                                                      | End Date: *                                               | 06/30/2023                                              |         |
|---------------------------|------------------------------------------------------------|---------------------------------------------------------------------------------------|-----------------------------------------------------------------|-----------------------------------------------------------|---------------------------------------------------------|---------|
|                           |                                                            | Related Service:                                                                      | Nursing 🗸                                                       | Minutes: *                                                | 5                                                       |         |
|                           |                                                            | Frequency: *                                                                          | 4                                                               | Per:                                                      | Day 🗸                                                   |         |
|                           | Student Needs/                                             | Functional Performance:                                                               |                                                                 |                                                           |                                                         |         |
|                           | Fred has been di<br>young to comple<br>responsibilities in | agnosed with Type 1 Diabetes and<br>e the management of the disease<br>his self-care. | comes to the Nurse's office fo<br>by himself, but we are workin | ur times a day for testing<br>Ig on a plan with her famil | and medication. Fred is st<br>y and Dr. to increase her | ill too |
|                           | Goals/Outcome                                              | 5:                                                                                    |                                                                 |                                                           |                                                         |         |
|                           | Medication and a<br>emergency respo                        | ssistance with this chronic disease<br>nse.                                           | improves his educational acc                                    | ess. It also allows for rapi                              | d, coordinated, and effection                           | /e      |
|                           |                                                            |                                                                                       | 1                                                               |                                                           |                                                         |         |
|                           |                                                            | Close Save A                                                                          | II Cian                                                         |                                                           |                                                         |         |

Once signed the plan will lock down:

| <br>Polated Service:                  | Nursing M                     | Minutos: *              | 5                          |
|---------------------------------------|-------------------------------|-------------------------|----------------------------|
| Related Service.                      | Nursing +                     | Pilliutes.              | 2                          |
| Frequency: *                          | 4                             | Per:                    | Day 🗸                      |
| Student Needs/Functional Performance: |                               |                         |                            |
| responsibilities in his self-care.    | are by minority but we are in | enting on a plan wanted | family and on complete for |
|                                       |                               |                         |                            |
| Goals/Outcomes:                       |                               |                         |                            |

To access the plan with the signature attached – see the reports section:

| C) DS                       | SCtop     |        |                           |                                |               |
|-----------------------------|-----------|--------|---------------------------|--------------------------------|---------------|
| Reports                     | ~         |        |                           |                                |               |
| Assistant Servic<br>Student | es by     | FRICT  |                           |                                |               |
| Caseload Form               |           |        |                           |                                |               |
| Nursing Notes               |           | iher H |                           |                                |               |
| Other Health                | Plan      |        |                           |                                |               |
| Personal Care N             | otes      |        |                           |                                |               |
| Personal Care S<br>Record   | ervice    |        |                           |                                |               |
|                             |           |        | OTHER HE                  | ALTH PLANS                     |               |
|                             |           |        | District: T<br>07/01/2022 | EST DISTRICT<br>2 - 06/30/2023 |               |
|                             | Student   |        | DOB                       | Med ID                         | School        |
|                             | HOLT, ANN | A      | 08/05/2019                |                                | BEADY FARM 56 |
|                             |           |        | Serv                      | ісе Туре                       |               |

|                                                                                                    | Servic                                                                              | етуре                                                  |                              |                                                            |                                        |
|----------------------------------------------------------------------------------------------------|-------------------------------------------------------------------------------------|--------------------------------------------------------|------------------------------|------------------------------------------------------------|----------------------------------------|
|                                                                                                    | Nur                                                                                 | rsing                                                  |                              |                                                            |                                        |
| Start Date                                                                                                    | End Date                                                                            | Minut                                                  | es                           | Frequency                                                  | Duration                               |
| 07/01/2022                                                                                                    | 06/30/2023                                                                          | 15                                                     |                              | 4                                                          | Day                                    |
| Student Needs/Functional Performa                                                                                                    | nce                                                                                 |                                                        |                              |                                                            |                                        |
| Anna has been diagnosed with Type 1 Diabetes a<br>management of the disease by herself, but we ar<br>her for safety monitoring.<br>Goals/Outcomes | nd comes to the Nurse of office four tin<br>e working on a plan with her family and | nes a day for testing and<br>Dr. to increase her respo | medication<br>nsibilities in | . Anna is still too young to<br>her self-care. Anna always | complete the<br>has a Health Aide with |
| Medication and assistance with this chronic disea                                                                                                 | se improves her educational access. It a                                            | also allows for rapid, coor                            | dinated, an                  | d effective emergency resp                                 | onse.                                  |
| Signature                                                                                                    | 2                                                                                   | Initials                                               |                              | Date Sign                                                  | ed                                     |
| Lisa Pelott                                                                                                    | e                                                                                   | LP                                                     |                              | 07/05/202                                                  | 22                                     |

Rerun Report: 😂 Export Report: 📩 📩 Run Date: 03/31/2023 11:00 AM CDT

# **Entering Nursing Services in Infinite Campus**

Once you have successfully added the Nursing Services into DSCtop you will need to ensure that the timing is correct for those services in Infinite Campus.

Remember when entering medication times and scheduled visits into IC they CANNOT overlap. Best Practice is to set Medications 3 minutes apart if not longer.

For EXAMPLE: If a nurse is recording the time-in/time-out for more than one student at a time, i.e. giving meds at 12 noon for two students, this must be corrected by recording for one student at 12:00 to 12:03, and the second student from 12:04 to 12:07 and so on.

We have defaulted the system at 3 minutes so that way if a student is in the health office for an extended period of time for other things the medication administration will be documented at 3 minutes.

For scheduled care management, they should be in 15-minute increments, but also CANNOT overlap with anything else.

REMEMBER: Two or more individual services cannot be performed at the same time and be reimbursable, your claim will get flagged and rejected so do it correct the first time.

# **Confirming Nursing Services Every Friday**

- ✓ Nursing services will be imported from Infinite Campus every Friday.
- ✓ The Director of Health Services will receive nursing files which contain the session information before it goes to DSCtop to check for errors.
- ✓ DSCtop will receive nursing files and import the session information that the nursing staff entered the week prior into Infinite Campus.
- ✓ Nurses will need to confirm the services from the week prior by the end of day every Friday with the steps shown below.

Steps to confirm Nursing Services:

Access the sessions that have been imported:

Nurse Providers will navigate to the record services page within DSCtop:

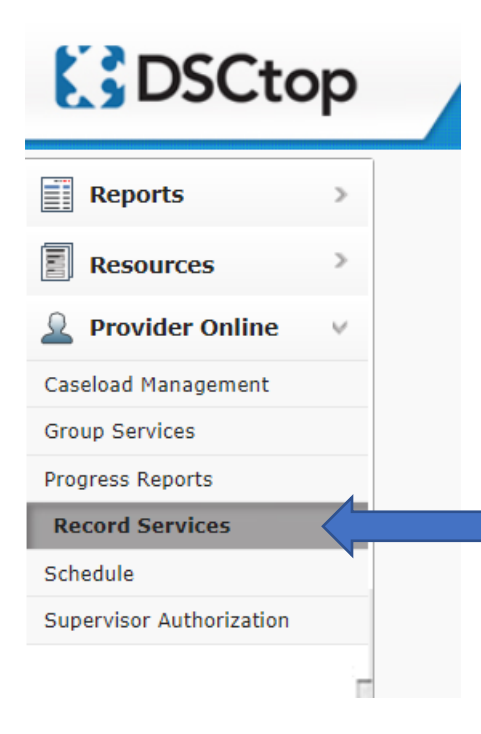

Students with a Green Confirm button have sessions that have been imported and require a signature:

| Month: Mar | ♥ Year: 2023 ♥ |                           |                |               | Unconfi                     | rmed Services |
|------------|----------------|---------------------------|----------------|---------------|-----------------------------|---------------|
|            |                |                           |                | y Type To Fil | ilter Unconfirm All Confirm | 1 All         |
|            |                | Showing 1-10 of 10 14 (4) | Þ> ⊨: 10 ¥     |               |                             |               |
| Name 🔺     | DOB \$         | School Name 🔺             | Last Service   |               | Status                      | Total         |
|            | 05/01/2012     | BEADY FARM 56             | 03/31/2023 Det | etails        | Confirm Now                 | 23            |
|            | 10/01/2013     | CHERRY TREE               | No Services    |               |                             | 0             |
|            | 04/04/2001     | CHERRY TREE               | No Services    |               |                             | 0             |
|            | 04/04/2000     | OCEAN VIEW                | 03/31/2023 Det | etails        | Confirm Now                 | 23            |
|            | 10/04/2019     | BEADY FARM 56             | No Services    |               |                             | 0             |

Nurse Providers can see the session summary by clicking the details button:

| Details              | Confirm Now                 |  |
|----------------------|-----------------------------|--|
| [                    |                             |  |
| • 03/01/2023   12:36 | PM   M - T1002   5 minutes  |  |
| • 03/02/2023   12:36 | PM   M - 11002   5 minutes  |  |
| • 03/03/2023   12:36 | PM   M - 11002   5 minutes  |  |
| • 03/06/2023   12:36 | PM   M - 11002   5 minutes  |  |
| • 03/07/2023   12:36 | PM   M - 11002   5 minutes  |  |
| • 03/08/2023   12:36 | PM   M - 11002   5 minutes  |  |
| • 03/09/2023   12:36 | PM   M - 11002   5 minutes  |  |
| • 03/10/2023   12:30 | PM   M - T1002   5 minutes  |  |
| • 03/13/2023   12:30 | PM   M - T1002   5 minutes  |  |
| • 03/14/2023   12:30 | PM   M - T1002   5 minutes  |  |
| • 03/13/2023   12:30 | DM   M T1002   5 minutes    |  |
| • 03/10/2023   12:30 | PM   M - T1002   5 minutes  |  |
| • 03/20/2023   12:30 | PM   M - T1002   5 minutes  |  |
| • 03/21/2023   12:30 | PM   M - T1002   5 minutes  |  |
| • 03/22/2023   12:30 | PM   M - T1002   5 minutes  |  |
| - 05/22/2025   12:50 | Pri pri - 11002   5 minutes |  |

To see the entire session information, Nurse Providers can click on the student's name to access the full details.

| Service                                   | Info B                                                        | ACA, AN    | GEL LYNN  | (5/01/20 | 012, F) - | March 20   | 23        |           |           |           |           |           |           |           |           |       |           |           |     |     |           |          |
|-------------------------------------------|---------------------------------------------------------------|------------|-----------|----------|-----------|------------|-----------|-----------|-----------|-----------|-----------|-----------|-----------|-----------|-----------|-------|-----------|-----------|-----|-----|-----------|----------|
| Calenda                                   | r                                                             |            |           |          |           |            |           |           |           |           |           |           |           |           |           |       |           |           |     |     |           |          |
| Auto fill                                 | services                                                      | s Sun      |           | Mon      |           | Tue        |           | Wed       |           | Thu       | F         | Fri       | Sat       |           | Clea      | r All | Fill All  |           |     |     |           |          |
| Note: - F                                 | Please ent                                                    | ter servic | e code ar | d numbe  | r of minu | tes per se | ssion.    | Activity  | Codes     |           |           |           |           |           |           |       |           |           |     |     |           |          |
| Wed                                       | Thu                                                           | Fri        | Mon       | Tue      | Wed       | Thu        | Fri<br>10 | Mon<br>12 | Tue<br>14 | Wed<br>15 | Thu<br>16 | Fri<br>17 | Mon<br>20 | Tue<br>21 | Wed       | Thu   | Fri<br>24 | Mon<br>27 | Tue | Wed | Thu<br>30 | Er<br>21 |
| М5                                        | М5                                                            | м5         | м5        | М5       | М5        | М5         | M5        | M5        | M5        | М5        | М5        | М5        | M5        | М5        | М5        | M5    | M5        | м5        | м5  | М5  | М5        | MS       |
| s                                         | how We                                                        | ekends     |           |          |           |            |           |           | ۲         |           |           | Cancel    | Save      | Sav       | e and Clo | se    |           | >         |     |     |           |          |
| м5                                        | Wed Ma                                                        | rch 1ª ×   | ,         |          |           |            |           |           |           | Date *    |           | ті        | me In     | т         | ime Out   | 10    | D-10 Co   | de        |     | Act | ivity     |          |
| 3/01/2023 I2:36 PM 12:41 PM F81.9 V T1002 |                                                               |            |           |          |           |            |           |           |           |           |           |           |           |           |           |       |           |           |     |     |           |          |
| MST                                       | M5 Thu March 2 <sup>nd</sup> Notes: Medication administration |            |           |          |           |            |           |           |           |           |           |           |           |           |           |       |           |           |     |     |           |          |

If all the information is correct the Nurse Provider can either click confirm for each student or confirm all the students at one time using the confirm all button: <u>Anything that cannot be</u> <u>validated (overlapping start times) will need to be corrected before you are able to confirm.</u>

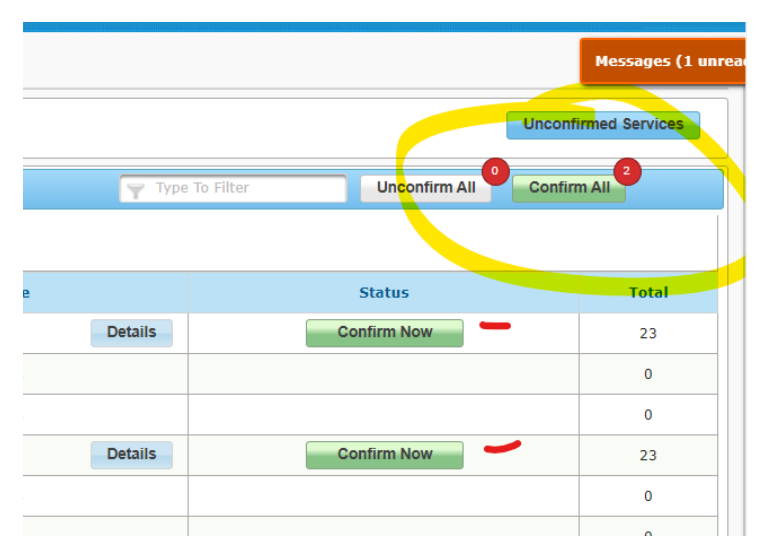

Nurse Providers can view their services in the report section as well:

Under Nursing Notes:

| DSCto                            | р |
|----------------------------------|---|
| Reports                          | ~ |
| Assistant Services by<br>Student |   |
| Caseload Form                    |   |
| Nursing Notes                    |   |
| Other Health Plan                |   |
| Personal Care Notes              |   |
| Personal Care Service<br>Record  |   |
| Prescription Overview            |   |
| Progress Report                  | - |
| Provider Billing Codes           |   |
| Provider Caseload                |   |

This report can be run for multiple students or a single student by selecting the criteria you are wishing to view.

You can also select a date range or a month at a time. To access the date range, click on the calendar Icon to open the date range fields:

| : Th Reports >> Nursing Notes                                                                                                    | (                   |
|----------------------------------------------------------------------------------------------------|---------------------|
| District:                                                                                                    | Provider:           |
| TEST DISTRICT  Select All/None Select C                                                                                                    | Pelotte, RN         |
| Current Caseload:     A, A     BACA, ANGEL LYNN     BACA, ANGEL LYNN     BACA, ANGEL LYNN     BACA, ANGEL LYNN     BACW, HEATHER     BROWN, HEATHER     BROWN, EUSAN     CLARE, JOSEPH     SACCHARPAGNE     HOLT, ANNA     PEARSON, ELLEN | Past Caseloads:     |
| 3                                                                                                    | Year:               |
| Month:                                                                                                    | 2023 ♥              |
| Mar V                                                                                                    | Print Current Date: |
| Print Page Numbers:                                                                                                    | Yes ♥               |
| Ves V                                                                                                    | Cancel Okay         |

Click okay to have the report generate.

|                  |                                            |          |        | Reru<br>Nur               | n Report: 🔂<br>sing Notes f<br>March | Export<br>or PE<br>n 2023 | Report: 丈<br>LOTTE, RI<br>3  | <mark>⊠</mark><br>N      |                   |        |
|------------------|--------------------------------------------|----------|--------|---------------------------|--------------------------------------|---------------------------|------------------------------|--------------------------|-------------------|--------|
| 5                | Student Birthday AHCCCS ID School District |          |        |                           |                                      |                           |                              |                          |                   |        |
| BACA, ANGEL LYNN |                                            |          | 05/01  | /2012                     | A123                                 | BEADY FARM 56             |                              | TEST DISTRICT            |                   |        |
| Date             | Time In                                    | Time     | ne out |                           | Activity Doses Reason Sessio         |                           | ses Reason Session Curtailed |                          | ICD-10            |        |
| 03/01/2023       | 12:36 PM                                   | 12:4     | 1 PM   | Medication Administration |                                      | ition                     | 0                            | n/a                      |                   | F81.9  |
| Notes:           | Medication ad                              | ministra | ition  |                           |                                      |                           |                              |                          |                   |        |
| Date             | Time In                                    | Time     | e out  | Activity                  |                                      |                           | Doses                        | Reason Session Curtailed |                   | ICD-10 |
| 03/02/2023       | 12:36 PM                                   | 12:4     | 1 PM   | Med                       | dication Administra                  | ition                     | 0                            | n/a                      |                   | F81.9  |
| Notes:           |                                            |          |        |                           |                                      |                           |                              |                          |                   |        |
| Date             | Time In                                    | Time     | e out  |                           | Activity                             |                           | Doses                        | Reason S                 | Session Curtailed | ICD-10 |
| 03/03/2023       | 12:36 PM                                   | 12:4     | 1 PM   | Me                        | dication Administra                  | tion                      | 0                            |                          | n/a               | F81.9  |

When exported to PDF – this report will show the electronic signature for all services that have been confirmed.

| I certify that this information is accurate - all services are i         | ndicated on the child's IEP and/or health plan |  |  |  |  |  |
|--------------------------------------------------------------------------|------------------------------------------------|--|--|--|--|--|
| Signature: Lisa Pelotte                                                  | Date: 03/31/2023                               |  |  |  |  |  |
| No physical signature required, DSCtop is Electronic Signature Approved. |                                                |  |  |  |  |  |

Print Date: 03/31/2023

## Sample Statements for OHP in DSCtop

#### 1. Need/functional performance (establishing medical necessity):

Angel has been diagnosed with asthma and has medical practitioner orders on file to receive one inhaler treatment as prescribed after morning recess and after lunch.

#### **Goals/Outcomes:**

Consistent inhaler treatments will assist to prevent emergencies and allow for Angel to remain in school.

#### 2. Need/functional performance (establishing medical necessity):

Joseph has been diagnosed with spina bifida and it is necessary for him to come to the Nurse's Office for assistance to complete his toileting needs 4 times a day.

#### **Goals/Outcomes:**

Toileting assistance in the privacy of the Nurse's Office allows Joseph to maintain self-esteem as well as elimination management.

#### 3. Need/functional performance (establishing medical necessity):

Ellen has been diagnosed with ADHD (ADD) and receives medication at school once a day.

#### **Goals/Outcomes:**

Medication administration will assist with positive behavior and with educational/academic progress.

#### 4. Need/functional performance (establishing medical necessity):

Sally has been diagnosed with an anxiety disorder. Although she does not take medication for this at school, she does come to the nurse's office twice a day for anxiety reduction and calming techniques.

### **Goals/Outcomes:**

These visits allow Sally to gather her emotions and enables her to return to the classroom to learn.

#### 5. Need/functional performance (establishing medical necessity):

Anna has been diagnosed with Diabetes and comes to the Nurse's office four times a day for testing and medication. Anna is still too young to complete the management of the disease by herself, but we are working on a plan with her family and Dr. to increase her responsibilities in her self-care. Anna always has a Health Aide with her for safety monitoring.

#### **Goals/Outcomes:**

Medication and assistance with this chronic disease improves her educational access. It also allows for rapid, coordinated, and effective emergency response.

## **Daily Medication Example IEP**

#### **Chandler Unified School District** Student Services

#### Individualized Education Program (IEP)

| Student Name: Rocket, John<br>Student ID: RB10LR   State ID: 123456          | Considerations Form (Form C)                                                    | IEP Meeting Date: 9/28/202<br>DOB: 10/30/201     |          |  |
|------------------------------------------------------------------------------|---------------------------------------------------------------------------------|--------------------------------------------------|----------|--|
|                                                                              |                                                                                 | <u>Considered</u><br><u>Not</u><br><u>Needed</u> | Included |  |
| For a student whose behavior impedes interventions, strategies, and supports | his/her learning, or that of others, positive behavlor<br>have been considered. |                                                  |          |  |
| Statement of Language Needs in the Ca                                        | se of a Child with Limited English Proficiency                                  |                                                  |          |  |
| Statement of Provision of Instruction in                                     | Braille & User of Braille for a Visually Impaired Child                         |                                                  |          |  |
| Statement of the Language of Needs, O the Child's Language and Communication | pportunities for Direct Communication with Peers in<br>on Mode                  |                                                  |          |  |
| Statement of Communication Needs for                                         | a Child with a Disability                                                       |                                                  |          |  |
| Statement of Required Assistive Techno                                       | logy Devices and Services                                                       |                                                  |          |  |
| Statement of Health Concerns                                                 |                                                                                 |                                                  |          |  |
| Student will report to nurse daily to                                        | receive medication for ADHD.                                                    |                                                  |          |  |
| Other:                                                                       | • 1                                                                             |                                                  |          |  |

#### Chandler Unified School District Student Services

| Individualized Education Program (IEP)                  |                                                     |                                            |                                  |                  |                                         |  |  |
|---------------------------------------------------------|-----------------------------------------------------|--------------------------------------------|----------------------------------|------------------|-----------------------------------------|--|--|
| Student Name: Rocket, Jol<br>Student ID: RB10LR   State | nn Services a<br>a ID: 123456                       | nd Environment (i                          | Form I)                          | IEP Mee          | ting Date: 9/28/2022<br>DOB: 10/30/2011 |  |  |
| Special Education P                                     | Special Education<br>rogram(s) Necessary to Meet Sp | on Services to<br>ecial Education<br>year. | Be Provided<br>Goals and Objecti | ves during the s | chool calendar                          |  |  |
| ** The child is in r                                    | need of specially designed inst                     | truction in the                            | following areas:                 |                  |                                         |  |  |
| Special Education<br>Services                           | Instructional Setting / Locatio                     | n Start Date                               | Total Minutes                    | Provider         | Duration/<br>End Date                   |  |  |

| Related Services<br>Educationally Relevant Related Services Are Listed Below. |                                                                    |            |                        |          |                       |  |  |  |  |
|-------------------------------------------------------------------------------|--------------------------------------------------------------------|------------|------------------------|----------|-----------------------|--|--|--|--|
| Special Education<br>Services                                                 | Instructional Setting / Location                                   | Start Date | Total Minutes          | Provider | Duration/<br>End Date |  |  |  |  |
|                                                                               | Health Office                                                      | 9/28/2023  | 50 minutes<br>per week | Nurse    | 9/27/2024             |  |  |  |  |
| Nursing                                                                       | Frequency and Duration: 10 minutes per day                         |            |                        |          |                       |  |  |  |  |
|                                                                               | Student will report to nurse daily to receive medication for ADHD. |            |                        |          |                       |  |  |  |  |

#### **Chandler Unified School District** Student Services

#### Individualized Education Program (IEP)

| Student Name: Rocket, John            | Medicaid Services / DSC (Form I-2) | IEP Meeting Date: 9/28/2022 |  |  |  |  |  |  |
|---------------------------------------|------------------------------------|-----------------------------|--|--|--|--|--|--|
| Student ID: RB10LR   State ID: 123456 |                                    | DOB: 10/30/2011             |  |  |  |  |  |  |

#### \*\* Nursing Services

The student requires medication administration daily for the following health condition(s): Health condition requiring medication administration:....

## Seizure Care Plan Example IEP

#### Chandler Unified School District Student Services

#### Individualized Education Program (IEP)

| Student Name: Rocket, John<br>Student ID: RB10LR   State ID: 123456             | Considerations Form (Form C)                                                    | IEP Meeting Date: 9/28/20<br>DOB: 10/30/20 |          |  |
|---------------------------------------------------------------------------------|---------------------------------------------------------------------------------|--------------------------------------------|----------|--|
|                                                                                 |                                                                                 | Considered<br><u>Not</u><br>Needed         | Included |  |
| For a student whose behavior impedes<br>interventions, strategies, and supports | his/her learning, or that of others, positive behavlor<br>have been considered. |                                            | , 🗆      |  |
| Statement of Language Needs in the C                                            | ase of a Child with Limited English Proficiency                                 |                                            |          |  |
| Statement of Provision of Instruction in                                        | Braille & User of Braille for a Visually Impaired Child                         |                                            |          |  |
| Statement of the Language of Needs, C<br>the Child's Language and Communicati   | Opportunities for Direct Communication with Peers in<br>on Mode                 |                                            |          |  |
| Statement of Communication Needs fo                                             | r a Child with a Disability                                                     |                                            |          |  |
| Statement of Required Assistive Technology                                      | ology Devices and Services                                                      |                                            |          |  |
| Statement of Health Concerns                                                    |                                                                                 |                                            | 2        |  |
| Nursing services provided for seizu                                             | re control and emergency seizure medication.                                    |                                            |          |  |
| Other:                                                                          |                                                                                 |                                            |          |  |

#### Chandler Unified School District Student Services

|                                                         | Individualized Ed                                     | ducation P                             | rogram (IEP)                    |                    |                                         |
|---------------------------------------------------------|-------------------------------------------------------|----------------------------------------|---------------------------------|--------------------|-----------------------------------------|
| Student Name: Rocket, Joh<br>Student ID: RB10LR   State | n Services and<br>ID: 123456                          | i Environment (                        | Form I)                         | IEP Mee            | ting Date: 9/28/2022<br>DOB: 10/30/2011 |
| Special Education P                                     | Special Education<br>rogram(s) Necessary to Meet Spec | Services to<br>cial Education<br>year. | Be Provided<br>Goals and Object | tives during the s | chool calendar                          |
| ** The child is in r                                    | need of specially designed instru-                    | uction in the                          | following area                  | s:                 |                                         |
| Special Education<br>Services                           | Instructional Setting / Location                      | Start Date                             | Total Minutes                   | Provider           | Duration/<br>End Date                   |
|                                                         | Rela<br>Educationally Relevant R                      | ted Services                           | es Are Listed Bel               | ow.                |                                         |
| Special Education<br>Services                           | Instructional Setting / Location                      | Start Date                             | Total Minutes                   | Provider           | Duration/<br>End Date                   |
| 1                                                       | Health Office                                         | 9/28/2023                              | 15 minutes<br>per month         | Nurse              | 9/27/2024                               |
| Nursing                                                 | Frequency and Duration: 15 minu                       |                                        |                                 |                    |                                         |

Nursing services provided for seizure control and emergency medication.

#### Chandler Unified School District Student Services

#### Individualized Education Program (IEP)

| Student Name: Rocket John             | Medicaid Services / DSC (Form I-2) | IEP Meeting Date: 9/28/2022 |
|---------------------------------------|------------------------------------|-----------------------------|
| Student Name, Noviki, John            |                                    | DOD: 10/20/2011             |
| Student ID: RB10LR   State ID: 123456 |                                    | DOB; 10/30/2011             |

\*\* Nursing Services

The student shall have access to nursing services that are related to their diagnosis/Special Education Eligibility for the following treatment(s): seizure control....

## **Diabetes Care Management Plan Example IEP**

### **Chandler Unified School District**

Student Services

#### Individualized Education Program (IEP)

| Student Name: Rocket, John<br>Student ID: RB10LR   State ID: 123456             | Considerations Form (Form C)                                                    | IEP Meeting Date: 9/28/2022<br>DOB: 10/30/2011 |          |
|---------------------------------------------------------------------------------|---------------------------------------------------------------------------------|------------------------------------------------|----------|
|                                                                                 |                                                                                 | Considered<br>Not<br>Needed                    | Included |
| For a student whose behavior impedes<br>interventions, strategies, and supports | his/her learning, or that of others, positive behavior<br>have been considered. |                                                |          |
| Statement of Language Needs in the C                                            | ase of a Child with Limited English Proficiency                                 |                                                |          |
| Statement of Provision of Instruction in                                        | Braille & User of Braille for a Visually Impaired Child                         |                                                |          |
| Statement of the Language of Needs, C<br>the Child's Language and Communicati   | Opportunities for Direct Communication with Peers in<br>on Mode                 |                                                |          |
| Statement of Communication Needs for                                            | r a Child with a Disability                                                     |                                                |          |
| Statement of Required Assistive Technology                                      | blogy Devices and Services                                                      |                                                |          |
| Statement of Health Concerns                                                    |                                                                                 |                                                |          |
| Nursing services provided for diable                                            | etes care/management.                                                           |                                                |          |
| Other:                                                                          |                                                                                 |                                                |          |

#### **Chandler Unified School District** Student Services

|                                                         | Individualized E                                                                      | ducation P                                 | rogram (IEP)                                   |                  |                       |
|---------------------------------------------------------|---------------------------------------------------------------------------------------|--------------------------------------------|------------------------------------------------|------------------|-----------------------|
| Student Name: Rocket, Jol<br>Student ID: RB10LR   State | : Rocket, John Services and Environment (Form I)<br>310LR   State ID; 123456          |                                            | IEP Meeting Date: 9/28/2022<br>DOB: 10/30/2011 |                  |                       |
| Special Education P                                     | Special Education<br>rogram(s) Necessary to Meet Special ef capacially decigated inst | on Services to<br>ecial Education<br>year. | Be Provided<br>Goals and Objection             | ves during the s | chool calendar        |
| Special Education<br>Services                           | Instructional Setting / Location                                                      | Start Date                                 | Total Minutes                                  | Provider         | Duration/<br>End Date |
|                                                         | Rel<br>Educationally Relevant                                                         | ated Services<br>Related Service           | es Are Listed Belov                            | N.               |                       |
| Special Education                                       | Instructional Setting / Location                                                      | Start Date                                 | Total Minutes                                  | Provider         | Duration/             |

|                               | Educationally Relevance                                 | clated Servic | CO FILE LINCER DET      |          |                       |  |
|-------------------------------|---------------------------------------------------------|---------------|-------------------------|----------|-----------------------|--|
| Special Education<br>Services | Instructional Setting / Location                        | Start Date    | Total Minutes           | Provider | Duration/<br>End Date |  |
|                               | Health Office                                           | 9/28/2023     | 200 minutes<br>per week | Nurse    | 9/27/2024             |  |
| Nursing                       | Frequency and Duration: 10 minutes 4 times per day      |               |                         |          |                       |  |
|                               | Nursing services provided for diabetes care/management. |               |                         |          |                       |  |

#### **Chandler Unified School District** Student Services

### Individualized Education Program (IEP)

| Civiliant Name: Backet John           | Medicaid Services / DSC (Form I-2)                                                                              | IEP Meeting Date: 9/28/2022 |
|---------------------------------------|----------------------------------------------------------------------------------------------------|-----------------------------|
| Student Name: Rocket, John            |                                                                                                    | DOB: 10/20/2011             |
| Student ID: RB10LR   State ID: 123456 |                                                                                                    | DOD. 10/30/2011             |
|                                       |                                                                                                    |                             |
|                                       | the second second second second second second second second second second second second second second second se |                             |

#### \*\* Nursing Services

The student shall have access to nursing services that are related to their diagnosis/Special Education Eligibility for the following treatment(s): Other: Nursing services provided for diabetes care/management. ....

## **Example of Prior Written Notice**

### A prior written notice is sent to parents to advise them of the changes for nursing services.

| Chandler Unified School District<br>Student Services                                          |                                                                                                    |                                              |
|-----------------------------------------------------------------------------------------------|----------------------------------------------------------------------------------------------------|----------------------------------------------|
| Student Name: aaa.testing                                                                     | Prior Written Notice                                                                                                    | Student ID: 1111111<br>Notice Date: 5/3/2023 |
| Date Prior Written Notice Given                                                               | to Parents: 5/3/2023                                                                                                    |                                              |
| Student: aaa.testing                                                                          | Date of Birth:                                                                                                    |                                              |
| School: Navarrete Elementary                                                                  | Primary Home Language:                                                                                                    | English                                      |
| Proposes to initiate or chan                                                                  | ge the areas as described below.                                                                                                    |                                              |
| Description of the action propo                                                               | sed:                                                                                                    |                                              |
| The District is going to revise s<br>currently receiving.                                     | tatements on the annual IEP to affirm services                                                                                                    | that the student is                          |
| Explanation of why the agency                                                                 | proposes to take this action:                                                                                                    |                                              |
| The District is proposing this ac<br>the services the student is curr                         | ction only for the purpose of affirming that the I<br>ently receiving.                                                                                                    | (EP accurately reflects                      |
| Description of any options the                                                                | agency considered:                                                                                                    |                                              |
| There is no additional evaluation                                                             | on procedure or assessment involved in this pro                                                                                                    | posed action.                                |
| Reasons the above listed were                                                                 | rejected:                                                                                                    |                                              |
| The District proposed this option<br>receiving.                                               | on only to affirm that IEP reflects services the st                                                                                                    | tudent is currently                          |
| Description of each evaluation<br>basis for the proposed action:                              | procedure, test, record, or report the ager                                                                                                    | ncy used/will use as a                       |
| The District proposed this optic<br>receiving.                                                | on only to affirm that IEP reflects services the sl                                                                                                    | tudent is currently                          |
| Description of any other factor                                                               | s that are relevant to the agency's proposa                                                                                                    | al or refusal:                               |
| The District only proposes to cl<br>student is currently receiving.                           | hange or add statements to the IEP to reflect no                                                                                                    | ursing services that the                     |
| Parents of a child with a disabi                                                              | ility have protection under the procedural second and the procedural second and the obtained and the obtaine | safeguards.                                  |
| the agency at Chandler C                                                                      | Inline Academy, Special Education Clerk, (480)                                                                                                    | 812-6350.                                    |
| At a minimum, the provision of procedural s                                                   | afeguards is required for initial referral for evaluation and ann                                                                                                    | nually thereafter,                           |
| If you have questions or need assistance in<br>services to your child or contact one of the o | understanding your procedural safeguards, you may contact t<br>ther agencies listed below:                                                                                                    | the agency providing educational             |
| Raising Special Kids / Parent Information Network                                             | Arizona Dept. of Education/Exceptional S                                                                                                    | tudent Services                              |
| 602 242 4366 or 1 800 237 3007                                                                | 602.364.4000 or 1.800.352.4558                                                                                                    |                                              |
| info@raisingspecialkids.org / http://raisingspecialki                                         | ids.org www.aized.gov                                                                                                    |                                              |
| Pilot Parents                                                                                 | AZ Center for Disability Law                                                                                                    | 1 800 027 2260                               |
| 2000 N. Wyatt Dr., Tucson, AZ 85/12<br>520.324.3150 or 1.877.365.7220                         | Tucson: 520.327.9547                                                                                                    | 1.000.827.2200                               |
| nnea@nilotnarente.org                                                                         | www.acril.com                                                                                                    |                                              |

ppsagpnotparents.org www.acdl.com Note: Special education records are held for five years after a student exits the school district. Public notice is provided prior to the shredding of special education documents.

## **Random Moments in Time**

#### As a Medicaid provider you will be required to fill out random moment in time questions.

You will continue to receive an email from Public Consulting Group (<u>azrmts@pcgus.com</u>) containing the link to complete the survey, however, the new timelines for receiving the email and submitting the survey are outlined below.

- > The email is sent to the participant the <u>day of their moment at any given time</u>.
- > Participants have <u>2 school days to complete</u> their moment.

#### If you do not respond in a timely manner the Director of Health Services will be notified.

#### What is the Random Moment Time Study (RMTS)?

The RMTS is the federally accepted method of documenting the amount of staff time spent on direct service and administrative outreach activities.

#### What is the purpose of the RMTS?

The RMTS is a program requirement that helps schools receive federal reimbursement for time spent on allowable related activities. What is my role in the RMTS?

Your role is to respond to all moments you have been selected for in a timely manner.

#### How did I get selected to complete an RMTS survey?

Your district's RMTS coordinator identified you as a person who performs activities related to Medicaid and health-related services as part of your job.

#### How long does it take to complete an RMTS survey?

The survey is five questions and can usually be completed in less than five minutes.

#### How should I respond to the RMTS survey questions?

• Provide truthful and thorough responses. There are no wrong answers but remember to answer completely and accurately. Do not include student names.

• The survey is asking about one minute in time. When answering your RMTS survey, provide specific information about that sixty-second period.

| Tips for specific situations: IF YOU WERE                                                                                                    | TELL US                                                                                                    |
|----------------------------------------------------------------------------------------------------|----------------------------------------------------------------------------------------------------|
| In a meeting                                                                                                    | What was the single topic of discussion at your assigned                                                                                                    |
| -                                                                                                    | RMTS time?                                                                                                    |
| Conducting an assessment                                                                                                    | What type of assessment were you conducting?                                                                                                    |
| Discussing a student                                                                                                    | What was the single topic of discussion at your assigned                                                                                                    |
| C C                                                                                                    | RMTS time?                                                                                                    |
| On a prep period                                                                                                    | What were you preparing at the time of your moment?                                                                                                    |
| Completing an IEP/OPOC                                                                                                    | What specific part of the IEP was being worked on at the                                                                                                    |
| 1 0                                                                                                    | time of your moment?                                                                                                    |
| Working on an IEP/OPOC goal                                                                                                    | What specific goal was being worked on at the time of your                                                                                                    |
| 6 6                                                                                                    | moment?                                                                                                    |
| Working on email                                                                                                    | What was the content of the specific email you were reading                                                                                                    |
| c .                                                                                                    | or writing?                                                                                                    |
| Driving to next location                                                                                                    | What was the first task completed upon arriving at your next                                                                                                    |
| 6                                                                                                    | location?                                                                                                    |
| Completing multiple tasks                                                                                                    | What one specific task was being completed at the exact time                                                                                                    |
|                                                                                                    | of your moment?                                                                                                    |
| At a conference/training/PD                                                                                                    | What was the topic of discussion at the time of your                                                                                                    |
| 6                                                                                                    | moment?                                                                                                    |
| On a prep period<br>Completing an IEP/OPOC<br>Working on an IEP/OPOC goal<br>Working on email<br>Driving to next location<br>Completing multiple tasks<br>At a conference/training/PD | <ul> <li>RMTS time?</li> <li>What were you preparing at the time of your moment?</li> <li>What specific part of the IEP was being worked on at the time of your moment?</li> <li>What specific goal was being worked on at the time of your moment?</li> <li>What was the content of the specific email you were reading or writing?</li> <li>What was the first task completed upon arriving at your next location?</li> <li>What one specific task was being completed at the exact tim of your moment?</li> <li>What was the topic of discussion at the time of your moment?</li> </ul> |